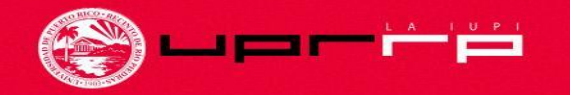

### **RECINTO DE RÍO PIEDRAS** Universidad de Puerto Rico

## TUTORIAL PARA HACER MATRÍCULA

Periodo de selección de cursos y matrícula

Revisado: 29 de marzo de 2022 Creado por: estudiantes asistentes del Programa de Reclutamiento Estudiantil del Decanato de Estudiantes

### ¿Cómo se cuándo me toca hacer matrícula?

Para saber cuándo te toca hacer matrícula, debes consultar el calendario de distribución de turnos. — Los turnos se asignan en base a

 El año de clasificación, el cual es determinado por la cantidad de créditos que tienes aprobados desde el comienzo de tu carrera universitaria hasta el semestre actual. No se cuentan los créditos que tienes en progreso.

Este calendario lo puede encontrar en la página del registrador: <u>https://www.uprrp.edu/registrador/</u>

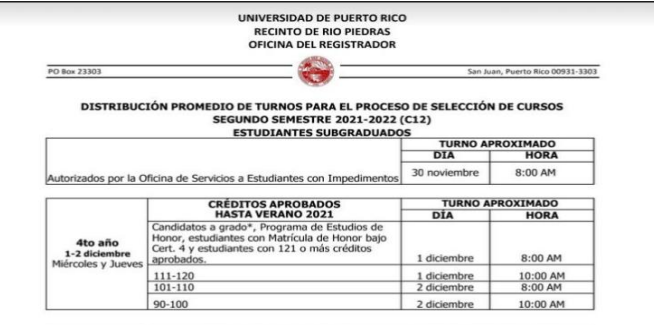

| CREDITOS APROBADOS |                   | TURNO APROXIMADO |          |  |
|--------------------|-------------------|------------------|----------|--|
|                    | HASTA VERANO 2021 | DÍA              | HORA     |  |
| 3eraño             | 85-89             | 3 diciembre      | 8:00 AM  |  |
| 3 y 6 diciembre    | 80-84             | 3 diciembre      | 10:00 AM |  |
| viernes y Lunes    | 70-79             | 6 diciembre      | 8:00 AM  |  |
|                    | 60-69             | 6 diciembre      | 10:00 AM |  |

|                                      | CRÉDITOS APROBADOS | TURNO APROXIMADO |          |  |
|--------------------------------------|--------------------|------------------|----------|--|
|                                      | HASTA VERANO 2021  | DÍA              | HORA     |  |
| 2do año                              | 51-59              | 7 diciembre      | 8:00 AM  |  |
| 7 y 8 diciembre<br>Martesy Miércoles | 45-50              | 7 diciembre      | 10:00 AM |  |
| Plantesy Pliercoles                  | 35-44              | 8 diciembre      | 8:00 AM  |  |
|                                      | 24-34              | 8 diciembre      | 10:00 AM |  |

|                  | CREDITOS APROBADOS | TURNO APROXIMADO |          |  |
|------------------|--------------------|------------------|----------|--|
|                  | HASTA VERANO 2021  | DÍA              | HORA     |  |
| 1er año          | 19-23              | 9 diciembre      | 8:00 AM  |  |
| 9 y 10 diciembre | 16-18              | 9 diciembre      | 9:00 AM  |  |
| Jueves y viernes | 11-15              | 10 diciembre     | 10:00 AM |  |
|                  | 00-10              | 10 diciembre     | 11:00 AM |  |

| 6to año y             | CREDITOS APROBADOS            | TURNO APROXIMADO |                      |  |
|-----------------------|-------------------------------|------------------|----------------------|--|
| otros                 | HASTA VERANO 2021             | DÍA              | HORA                 |  |
| 13 diciembre<br>Lunes | 6to año y Permisos Especiales | 13 diciembre     | 9:00 AM y siguientes |  |

El promedio de estudiantes asignados por turno entre el 30 de noviembre al 13 de diciembre de 2021 es de 200 estudiantes para todo el Recinto, nivel subgraduado (RBU881, 883). La hora indicada al lado de cada turno es la que inicia este bloque en intervalos de una o dos horas según corresponda (Bam, 9am, J0am y Itam). El horario se extiende durante todo el día.

Las Escuelas Graduadas podrán realizar su proceso de selección de cursos desde el 30 de noviembre de 2021 a menos que establezcan turno diferente. Aunque no se asignan turnos en días feríados o fines de semana el sistema permanecerá abierto.

\* Serán evaluados y atendidos por la facultad o programa correspondiente.

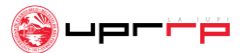

## ¿Qué debes tener contigo antes de comenzar tu matrícula?

El(los) currículo(s) de tu(s) concentración(es):

• El currículo incluye las clases que debes tomar para completar tu bachillerato en el orden recomendado por el programa académico.

El mismo:

- Está dividido en semestres.
- Contiene una lista con las clases sugeridas por año y por semestre.
- Indica la cantidad de créditos que tiene cada curso.

El(los) mismos se pueden conseguir por internet en la página web de tu facultad y departamento, o puedes buscarlos en la Oficina de Asuntos Estudiantiles de tu facultad.

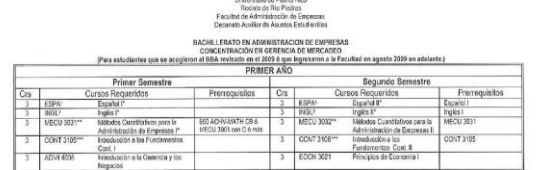

|     |                                        |                                                                   | SEGU                    | NDO AÑ | 0                        |                                               |                |
|-----|----------------------------------------|-------------------------------------------------------------------|-------------------------|--------|--------------------------|-----------------------------------------------|----------------|
| _   |                                        | Primer Somestro                                                   |                         |        |                          | Segundo Semestre                              |                |
| Crs | Cursos Requeridos                      |                                                                   | Prerreguisitos          | Crs    | Cur                      | sos Requeridos                                | Prerroquisitos |
| 3   | CISO 3121                              | Istr. n los Ciencias Sociales                                     |                         | 3      | CISO 3122                | intr. a las Clonckys Sociales II              | CISO 3121      |
| 3   | ECON 3022                              | Principios de Economia II                                         | ECON 3021               | 3      | SICI 3211                | Fundamentos de los<br>Sistemas de Información |                |
| 3   | ESTA 3041**                            | Estadística Adm. Empersos I                                       | MECU 3031               | 3      | ESTA.3042**              | Estadiation Adm, Empresas II                  | ESTA 3041      |
| 3   | MERC 3115                              | Principios de Morcadao                                            | ECON 3021,<br>ADMI 4005 | 3      | MERC 40 10               | Conducts del Consumidor                       | WERC 3115      |
| 3   | COEM 3001                              | Comunicación Empresariol                                          | Españo II               | 3      | NERC 4129 6              | Marcadao da Servicios                         | MERC 3115      |
| 3   | REHU 4405 6<br>REHU 4408 6<br>ADM 4415 | Gerencia de Rec. Humanos<br>Conducta Organistecional<br>Liderazgo | A068 4005               |        | MERC 4130 0<br>MERC 4115 | Mezcia Promocional<br>Mercedeo internacional  |                |
| 18  |                                        |                                                                   |                         | 15     |                          |                                               |                |

| _   |                  |                                                        | TERCE                              | R AÑC                | E             |                                            |                                            |
|-----|------------------|--------------------------------------------------------|------------------------------------|----------------------|---------------|--------------------------------------------|--------------------------------------------|
|     |                  | Primer Semestre                                        | //                                 |                      |               | Segundo Semestre                           | Sec. 1.                                    |
| Crs | C                | Cursos Requeridos Prerrecuisitos Crs Cursos Requeridos |                                    | Crs Cursos Requerido |               | Prerrequisitos                             |                                            |
| 3   | HURZAR           | Humanidades I                                          |                                    | 3                    | HURBAI        | Humaridades II                             |                                            |
| 3   | LITE*            | Literatura                                             | State State Street Inc.            | 3                    | LITE*         | Literatura                                 |                                            |
| 3   | FINA 3107        | Mercados e Institucionea<br>Financimas                 | CONT 3105, ADMI<br>4005, ECON 3022 | 3                    | FINA 3106**   | Gerencia Financiara                        | FINA 3107, CONT 3105,<br>ESTA 3041         |
| 3   | GEOP 4315        | Gerencia de Operaciones y<br>Materiales                | ADM 4005. MECU 3031                | 2                    | INCO 4005**   | Comarilcación Estratégica<br>Empresarial** | INGL IL COEM 3001                          |
| 3   | Electiva Dalgida |                                                        | Contraction of                     | 3                    | MERC 4219     | Genericia de Mercueleo<br>Estratégico      | ADM 4005 MERC 3115,<br>CONT 3106, ESTA3042 |
| 3   | LEGA 4023        | Aspectos Legales en los Negocios                       | ADMI 4905                          | 3                    | Electva Libra |                                            |                                            |
| 18  |                  |                                                        |                                    | 17                   |               |                                            |                                            |

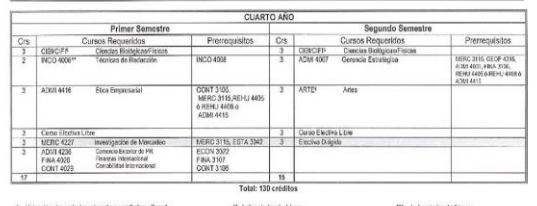

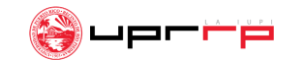

## ¿Qué debes tener contigo antes de comenzar tu matrícula?

- Cursos que desees tomar el semestre entrante
  - Para ver los cursos disponibles debes entrar a MIUPI (https://miupi.uprrp.edu) bajo la sección "Horario de Cursos"

Aquí encuentras todos los cursos disponibles de todas las facultades para el próximo semestre.

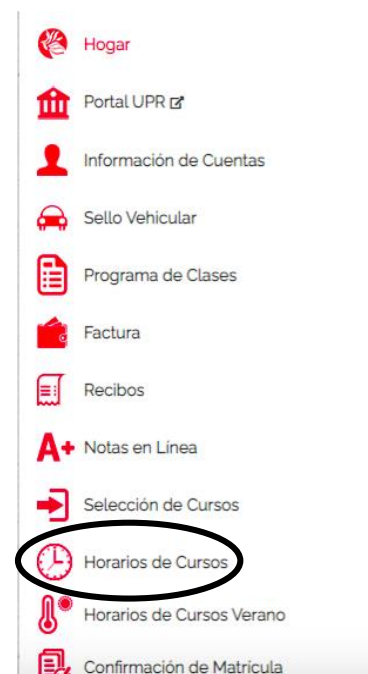

### Bienvenid@

#### Mensajes del Sistema

En esta sección encontrarás los últimos avisos importantes y actualizaciones de MIU constantemente para mantenerte informado.

|    | A Directorio facultades matricula                                                                             |
|----|----------------------------------------------------------------------------------------------------|
|    | Su programa de clases contiene informacion nueva sobre el numero de intent repeticion asociados a sus cursos. |
|    | A Mensaje Estudiantes_Certificacion 4 2019-2020 y facturas                                                    |
|    | Instrucciones para actualizacion de plan medico (Pantalla 11M)                                                |
|    | Plan Médico de Estudiantes Año Académico 2021-2022                                                            |
|    | Modalidad de cursos matriculados Año Académico 2021-2022                                                      |
|    | Costos de matricula 2021-2022                                                                                 |
|    | Boletin informativo servicios DTAA                                                                            |
| 10 | ▲ Como autenticar su cuenta de Microsoft                                                                      |
| la | ▲ Compendio fechas importantes matricula C11                                                                  |

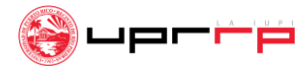

### ¿Cómo busco mis clases en "Horario de Cursos"?

PASO 1: Selecciona tu facultad(es). Una vez seleccionada, abrirá la página presentada a la derecha.

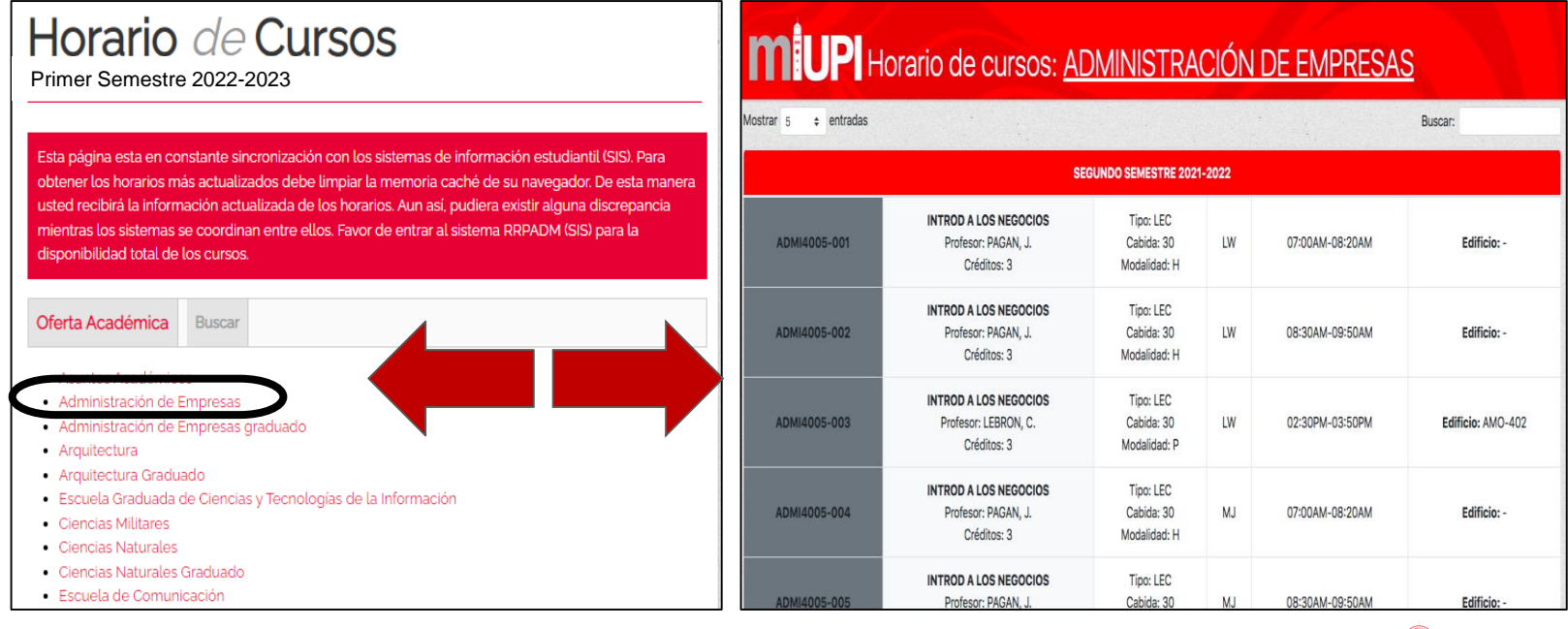

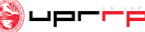

## Cómo busco mis clases en "Horario de Cursos"? cont.

<u>PASO 2</u>: Busca en el search bar la clase que te interesa. Te saldrán todos los cursos ofrecidos para el semestre entrante con: su codificación, los profesores, la modalidad, el salón (de ser presencial) junto al día y la hora ofrecida.

| <b>MUP</b> Horario de cursos: <u>ADMINISTRACIÓN DE EMPRESAS</u> |                                                                 |                                         |         |                  |                     |  |  |
|-----------------------------------------------------------------|-----------------------------------------------------------------|-----------------------------------------|---------|------------------|---------------------|--|--|
| Mostrar 5 💠 entradas                                            | P- presencial, L-en línea,                                      | . H-híbrido, TE                         | 3A- fal | ta por asignar 🅻 | Buscar: MERC 3115 × |  |  |
|                                                                 | SEGL                                                            | INDO SEMESTRE 2021-2                    | 2022    |                  |                     |  |  |
| MERC3115-001                                                    | PRINCIPIOS DE MERCADEO<br>Profesor: MARTINEZ, E.<br>Créditos: 3 | Tipo: LEC<br>Cabida: 30<br>Modalidad: P | LW      | 01:00PM-02:20PM  | Edificio: AMO-306   |  |  |
| MERC3115-002                                                    | PRINCIPIOS DE MERCADEO<br>Profesor: MARTINEZ, E.<br>Créditos: 3 | Tipo: LEC<br>Cabida: 30<br>Modalidad: P | LW      | 02:30PM-03:50PM  | Edificio: AMO-306   |  |  |

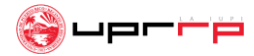

## ¿Cómo busco mis clases en "Horario de Cursos"? cont.

**PASO 3:** Repite el mismo procedimiento para todos los cursos que pienses tomar el próximo semestre. Asegúrate que las clases que selecciones estén dentro de tu(s) currículo(s) o secuencia curricular.

**Recomendación:** abre una pestaña aparte por cada facultad para poder tener una mejor visualización de los horarios ofrecidos y anota las clases de interés con su codificación en una hoja. Mientras más opciones tengas de un curso, mejor. Esto te facilitará el proceso de matrícula de cursos en el sistema.

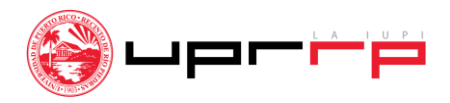

# ¿Cómo entro a escoger y matricularme en mis cursos?

**<u>PASO 1</u>**: Vuelve a la página principal de **MIUPI** y presiona "**Selección de Cursos**". Una vez oprimida, el sistema te llevará a la siguiente pantalla:

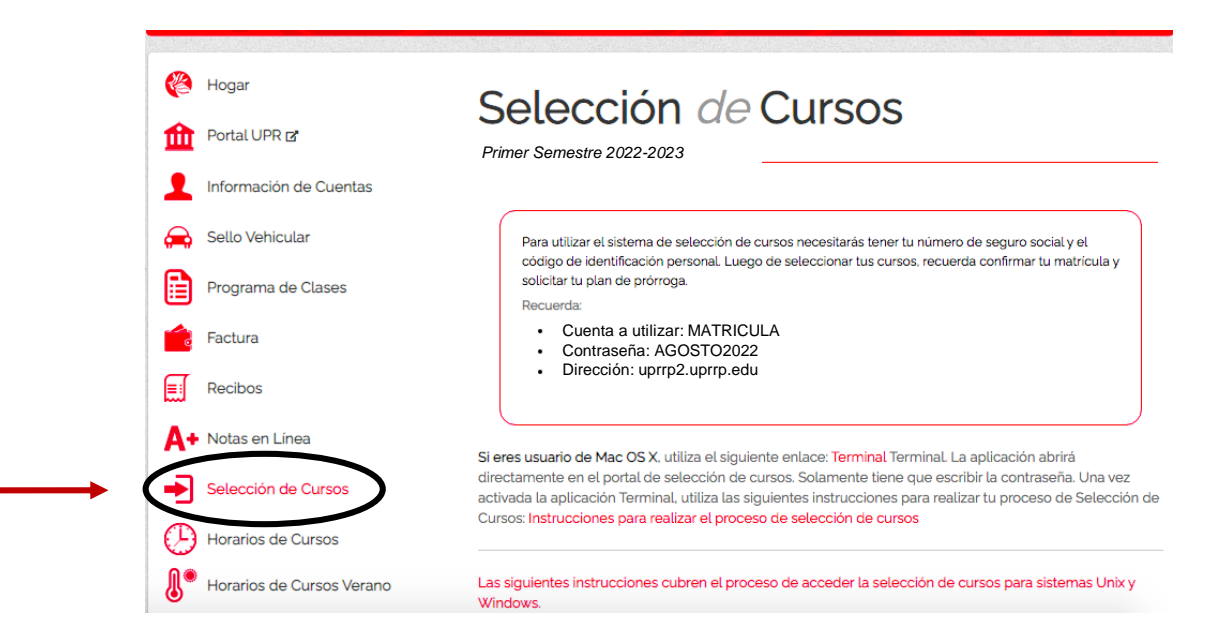

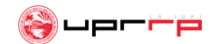

## ¿Cómo entro a escoger y matricularme en mis cursos? Cont.

Importante: Estas claves son las que vas a ingresar una vez entres al sistema Terminal, Putty SSH o Teraterm. El sistema te avisará cuando tienes que entrarlas.

Si tienes **computadora MAC**, sigue los pasos que se presentan en los siguientes *slides* para saber cómo entrar al sistema.

Si tiene **Windows**, pasa al slide **#18** para saber cómo entrar al sistema utilizando Putty SSH o Teraterm.

#### Selección *de* Cursos

Primer Semestre 2022-2023

Para utilizar el sistema de selección de cursos necesitarás tener tu número de seguro social y el código de identificación personal. Luego de seleccionar tus cursos, recuerda confirmar tu matrícula y solicitar tu plan de prórroga.

Recuerda:

- Cuenta a utilizar: MATRICULA
- Contraseña: AGOSTO2022
- Dirección: uprrp2.uprrp.edu

CLAVES PARA ENTRAR AL SISTEMA

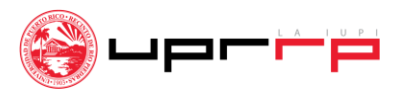

<u>Si tiene computadora MAC</u>: selecciona el enlace "Terminal" bajo la misma página de "Selección de Cursos". Una vez lo presiones, este te llevará a la página presentada en la parte posterior derecha del slide. Presione la opción de "open terminal".

Si eres usuario de Mac OS X, utiliza el siguiente enlaca Terminal, erminal. La aplicación abrirá directamente en el portal de selección de cursos. Solamente uene que escribir la contraseña. Una vez activada la aplicación Terminal, utiliza las siguientes instrucciones para realizar tu proceso de Selección de Cursos: Instrucciones para realizar el proceso de selección de cursos

#### Open Terminal?

https://miupi.uprrp.edu wants to open this application.

Always allow miupi.uprrp.edu to open links of this type in the associated app

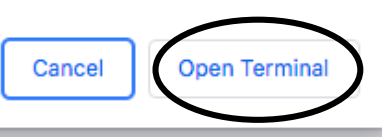

PASO

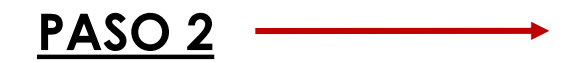

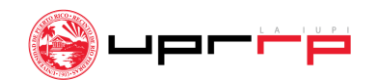

Luego de presionar "open" en el paso 2, te saldrá una pantalla como la que se muestra a continuación:

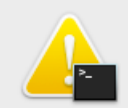

Terminal is opening an ssh connection to uprrp2.uprrp.edu:2046 for Google Chrome. Do you want to allow this?

This will reveal your user name and network address to the other computer. To avoid being warned in the future add it to the ssh list of known hosts.

Don't Allow

Al seleccionar "allow", el sistema te llevará a la página que se presenta a mano derecha.

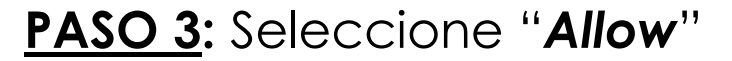

| • •      | ssh matricula@  | uprrp2.uprrp. | edu — -ssh -                 | l matricula -p 2                      | 2046 uprrp2.u | ıprrp.edu — |
|----------|-----------------|---------------|------------------------------|---------------------------------------|---------------|-------------|
| \033     |                 |               | Universida                   | ad de Puerto                          | Rico          |             |
| \033     | RRRR            | RRRRRRRRR     | RRR                          | RRRRRRRRRRR                           | PPPF          | РРРРРРРРР   |
| \033     | RRRRR           | RRRRRRRRRRR   | RRRR                         | RRRRRRRRRRRR                          | PPPPF         | РРРРРРРРРР  |
| \033     | RRRRR           | RRRRRR        | RRRRR                        | RRRRRR                                | PPPPP         | PPPPPP      |
| 033      | RRRRRRR         | RRRRRRRR      | RRRRRR                       | RRRRRRRRR                             | PPPPPP        | РРРРРРРР    |
| \033     | RRRRRRRR        | RRRRRRRR      | RRRRRRR                      | RRRRRRRRR                             | PPPPPPP       | PPPPPP      |
| \033     | RRRRRRR         | RRRRRRR       | RRRRRRR                      | RRRRRRR                               | PPPPPP        |             |
| 033      | RRRRRRR         | RRRRRRR       | RRRRRRR                      | RRRRRRR                               | PPPPPP        |             |
| \033     | RRRRRRR         | RRRRRRR       | RRRRRRR                      | RRRRRRR                               | PPPPPP        |             |
| \033     |                 | Reci          | nto de Rio I<br>EMA ADMINIST | Piedras                               |               |             |
| \033     |                 |               | ( INTEGRIT                   | · · · · · · · · · · · · · · · · · · · |               |             |
| 033      |                 | EL ACCE       | STSTEMA E                    | IZADO A ESTE                          | )             |             |
|          |                 |               |                              |                                       |               |             |
| \033     |                 | UN/<br>SY:    | AUTHORIZED /<br>STEM IS PROF | ACCESS TO THI<br>HIBITED              | IS .          |             |
| matricul | la@uprrp2.uprrp | .edu's pass   | word: 🕅                      |                                       |               |             |

Una vez estes situado en la página que se muestra a continuación, escribe la contraseña dada en el slide #8.

PASO 4: escribe la contraseña para el Segundo Semestre 2021-2022 (AGOSTO2022) y presiona ENTER.

IMPORTANTE: NO vas a poder ver lo que escribes ya que el sistema opera de esa manera. De igual forma, para moverte dentro de la plataforma debes utilizar las flechas de arriba, abajo, izquierda, derecha y la tecla de Enter.

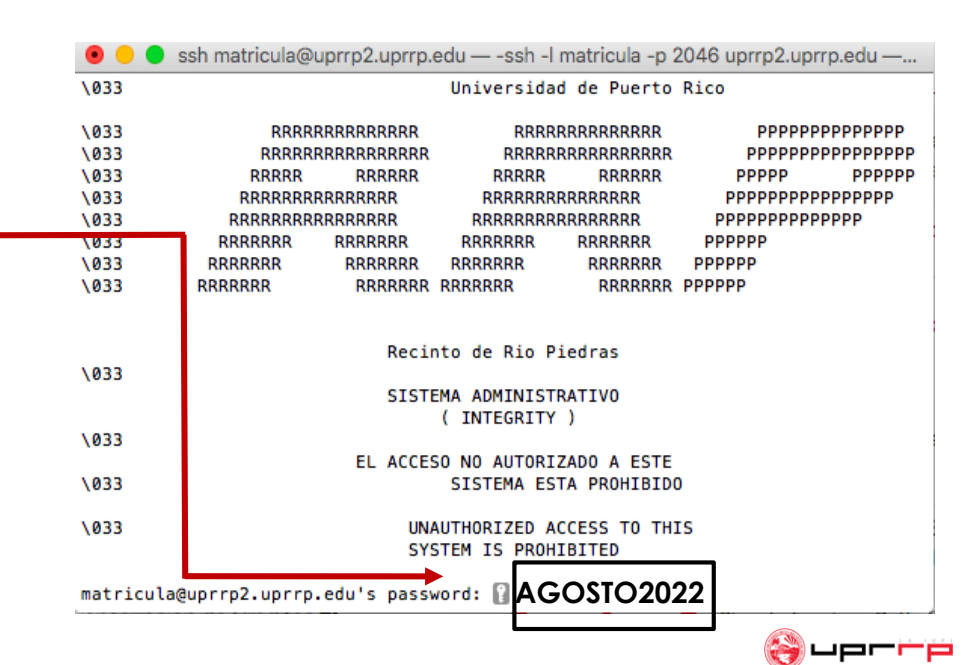

Luego de ingresar la contraseña, **el sistema te dirigirá a la página de** Acceso al Sistema de Información Estudiantil. Sigue el siguiente paso:

<u>PASO 5</u>: Escribe tu número de seguro social sin guiones y tu código de identificación. Este es de 4 dígitos y se encuentra bajo la sección de "Información de Cuentas" en MIUPI.

**Cuando termines de entrar tu código de identificación, presiona ENTER** en tu teclado.

ssh matricula@uprrp2.uprrp.edu — -ssh -l matricula -p 2046 uprrp2.uprrp.edu — I-Z0167 - CHECKPOINTING VERSION S OF SYSTEM 001 ACCESO AL SISTEMA DE INFORMACION ESTUDIANTIL NUMERO SEGURO SOCIAL: CODIGO DE IDENTIFICACION PERSONAL: 1. Entre su Seguro Social; este no se ver? en la pantalla (no hay que oprimir <Enter>) 2. Entre su C?digo de ID Personal; este no se ver? en la pantalla (no hay que oprimir <Enter>) 3. Despu?s de salir de esta pantalla, tendr? las siguientes opciones: 11M - DATOS PERSONALES 1CS - VER CUPOS 13D - DIRECCION PERSONAL 1CP - VER PROGRAMA DE CLASES 1S4 - DAR ALTAS ? BAJAS – VER EXPEDIENTE ACADEMICO FIN - REGRESAR A ESTA PANTALLA 4. Estas opciones se despliegan de nuevo en la ?ltima l?nea de cada pantalla 5. Ahora entre <Enter> para ir a la 11M ? <SO> para Salir del Sistema:

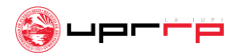

Una vez dentro del sistema te aparecerá la **página principal**. En la parte superior central podrás ver cuándo es tu turno de matrícula. Sigue los pasos de los siguientes slides para matricularte en tus cursos.

|   | 🖲 😑 🔵 ssh n                         | natricula@uprrp2.uprrp.edu — -ssh -l matricula -p 2046 uprrp2.uprrp.edu — |
|---|-------------------------------------|---------------------------------------------------------------------------|
|   | SRM OPCIONES<br>INST: 20<br>SCREEN: | PARA EL ESTUDIANTE Luna Pérez, Jerezana<br>TERM: C12                      |
|   | – Entre en '                        | 'SCREEN" el codigo de la pantalla que desea acceder.                      |
|   | PANTALLA                            | PROPOSITO                                                                 |
|   | 11M                                 | Datos Personales                                                          |
|   | 13D                                 | Direccion Personal                                                        |
|   | 1CS                                 | Ver Cupos de Secciones                                                    |
|   | 154                                 | Dar Altas y/o Bajas de Cusros                                             |
| 1 | 1CP                                 | Ver Programa de Clases                                                    |
|   | 1VE                                 | Ver Expediente Academico ** NUEVA **                                      |
|   | S0                                  | Salir de la Cuenta                                                        |
|   | [SRM] = MENU                        | DE OPCIONES / ** NO ABANDONE SU TERMINAL SIN SALIR DEL SISTEMA **         |

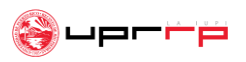

### Paso 7: escribe "1CS" luego de la palabra "Screen" y presiona ENTER para acceder a la página de cursos ofrecidos.

Aquí podrás confirmar que estos concuerdan con los que se encuentran bajo "Horario de Cursos" en MIUPI.

| SRM OPCIONES | PARA EL ESTUDIANTE Luna Pérez, Jerezana             |
|--------------|-----------------------------------------------------|
| SCREEN: 1CS  | TERM: C12                                           |
| - Entre en   | "SCREEN" el codico de la pantalla que desea acceder |
| Little cit   | Seneer et courgo de la pantatta que desea acceden.  |
|              |                                                     |
| PANTALLA     | PROPOSITO                                           |
| PANTALLA     | PROPOSITO                                           |
| 11M          | Datos Personales                                    |
| PANTALLA     | PROPOSITO                                           |
| 11M          | Datos Personales                                    |
| 13D          | Direccion Personal                                  |
| PANTALLA     | PROPOSITO                                           |
| 11M          | Datos Personales                                    |
| 13D          | Direccion Personal                                  |
| 1CS          | Ver Cupos de Secciones                              |
| PANTALLA     | PROPOSITO                                           |
| 11M          | Datos Personales                                    |
| 13D          | Direccion Personal                                  |
| 1CS          | Ver Cupos de Secciones                              |
| 1S4          | Dar Altas y/o Bajas de Cusros                       |
| PANTALLA     | PROPOSITO                                           |
| 11M          | Datos Personales                                    |
| 13D          | Direccion Personal                                  |
| 1CS          | Ver Cupos de Secciones                              |
| 1S4          | Dar Altas y/o Bajas de Cusros                       |
| 1CP          | Ver Programa de Clases                              |
| PANTALLA     | PROPOSITO                                           |
| 11M          | Datos Personales                                    |
| 13D          | Direccion Personal                                  |
| 1CS          | Ver Cupos de Secciones                              |
| 1S4          | Dar Altas y/o Bajas de Cusros                       |
| 1CP          | Ver Programa de Clases                              |
| 1VE          | Ver Expediente Academico ** NUEVA **                |

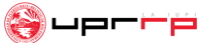

Paso 8: Luego, al lado de "CRS" escribe la codificación del curso, puede ser con o sin la sección, y presiona ENTER. Debe salir una pantalla con la información del curso similar a la que se muestra a mano derecha.

| 🖲 😑 🔵 ssh                           | matricula@uprrp                | 2.uprrp.edu — -ssh · | -l matricula         | a -p 2046 uprrp2.uprrp.edu — |
|-------------------------------------|--------------------------------|----------------------|----------------------|------------------------------|
| W-Z0137 - SH                        | ECURITY - YOU M                | IAY NOT UPDATE ON    | THIS SCRE            | EN                           |
| 1CS LISTA (                         | DE SECCIONES PO                | IR CURSO             | MERC311              | 5                            |
| INST: 20 SCREEN:                    | SID:                           | CRS: MERC3115        | TERM: C              | 12 ALL (Y/N): _ ]            |
| SEC M ACT                           | CRED SS DAYS                   | TIMES                | AV W STA             | T INSTRUCTOR                 |
| 001 P LEC                           | 3.00 LW                        | 0100PM-0220PM        | 24 N                 | MARTINEZ, E.                 |
| 002 P LEC                           | 3.00 LW                        | 0230PM-0350PM        | 23 N                 | MARTINEZ, E.                 |
| 003 P LEC                           | 3.00 MJ                        | 1130AM-1250PM        | 11 N                 | NIEVES, E.                   |
| 004 P LEC<br>005 H LEC<br>006 L LEC | 3.00 MJ<br>3.00 MJ<br>3.00 TBA | 0230PM-0350PM<br>TBA | 20 N<br>20 N<br>17 N | ESPINA, C.<br>ESPINA, C.     |

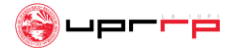

<u>Paso 9</u>: Una vez identifiques la sección del curso que deseas con cupo, escribe al lado de "Screen" el código "1S4" y presiona ENTER. Esto te dirigirá a la página que se muestra a mano derecha. Para matricularte en el cursos estarás escribiendo "R" antes del código de la misma.

Luego presionarás ENTER dos veces hasta que la pantalla muestre "Confirmed Request" y después "Enrolled". De no darse así, significa que la sección no está disponible o tiene algún co-requisito.

| 🖲 😑 🔵 ssh matricula@uprr                                                                                             | o2.uprrp.edu — -ssh -l matricula -p 20-                      | 46 uprrp2.uprrp.edu —                                                                                                |
|----------------------------------------------------------------------------------------------------|--------------------------------------------------------------|----------------------------------------------------------------------------------------------------|
| I-R0041 ENTER REGISTRATIO<br>1S4 STUDENTS REQ/DROP<br>INST: 20                                                       | N DATA.<br>Luna Pérez, Jerezana                              | TERM STATUS: P<br>TERM CAREER: SS                                                                                    |
| SCREEN: <u>154</u> SID:<br>([R]EQ./[D]ROP)                                                                           | CRS: TERM: C12                                               | AE CUA GEME BAE<br>ACAD ACTION:                                                                                      |
| * COURSE+SEC CTR M SS                                                                                                | S S P SEC MESSAGE                                            | TITLE AHRS                                                                                                    |
| 01 <u>MERC41290U1</u> 01 P<br>02 <u>ADMI4010002</u> 01 L<br>03 <u>HART32280U1</u> 01 P<br>04 <u>EDFI34150U1</u> 01 P | Y 0 ENROLLED<br>Y 1 ENROLLED<br>Y 0 ENROLLED<br>Y 0 ENROLLED | MERCADEO DE SERVI 3.0<br>PLAN ORG EMPRESAS 3.0<br>ARTE DEL ANTIGUO 3.0<br>DEFENSA PROPIA 2.0<br>CENEDO LITE CINE 3.0 |
| 05 <u>R INGL4225001</u> 01 H<br>06<br>07<br>08<br>09<br>10<br>11<br>12<br>13<br>14<br>15<br>CURRENT AHRS: 14.00      | FAM AHRS: 14.00 THRDI                                        | PRTY AHRS: 14.00                                                                                                    |

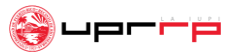

<u>Si tienes computadora PC</u>: selecciona el enlace **Putty SSH bajo la misma página de** "Selección de Cursos". Una vez lo presiones, este te llevará a la página a la derecha. Presiona la opción de "open terminal".

SSH es el protocolo que la UPR utiliza para acceder al Sistema de Selección de Cursos. Si su sistema no tiene un cliente para SSH presiona el siguiente enlace para descargar la aplicación: Putty SSH. Si ya tienes instalado un cliente de SSH, salta al próximo paso. Si no, instala la aplicación de Putty SSH.

#### <u>\_\_\_\_\_ PASO 1</u>

#### **Open Terminal?**

https://miupi.uprrp.edu wants to open this application.

Always allow miupi.uprrp.edu to open links of this type in the associated app

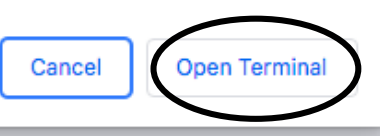

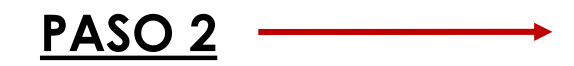

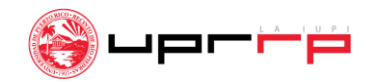

## Luego de presionar "open" en el paso 2, te saldrá una pantalla como la que se muestra a continuación:

| 🕵 PuTTY Configuration                                                                                                    | ? ×                                                                                                    |
|----------------------------------------------------------------------------------------------------|----------------------------------------------------------------------------------------------------|
| Category:                                                                                                    |                                                                                                    |
| Session     Logging     Generation     Generation     Generat | Basic options for your PuTTY session         Specify the destination you want to connect to         Host Name (or IP address)       Port         upmp2.upmp.edu       2046         Connection type:       Raw         Raw       Telnet       Rlogin         Saved Sessions       Save         Default Settings       Load         Save       Delete |
| About Help                                                                                                    | Close window on exit:<br>Always Never  Only on clean exit                                                                                                    |

<u>PASO 3</u>: Escribe uprrp2.uprrp.edu en la parte que dice "Host Name" seguido por 2046 en la parte donde dice "Port" y presiona "Open".

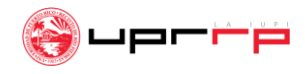

## Luego de presionar "open" en el paso 3, te saldrá una pantalla como la que se muestraa continuación:

| RRRRF   | RRRRRRRRR   | RRRI    | RRRRRRRRRRR | PPPP     | PPPPPPPPPP                              |
|---------|-------------|---------|-------------|----------|-----------------------------------------|
| RRRRR   | RRRRRRRRRRR | RRRRI   | RRRRRRRRRRR | PPPPP    | PPPPPPPPPPPPPPPPPPPPPPPPPPPPPPPPPPPPPPP |
| RRRRR   | RRRRRR      | RRRRR   | RRRRRR      | PPPPP    | PPPPPP                                  |
| RRRRRRR | RRRRRRR     | RRRRRR  | RRRRRRRR    | PPPPPPP  | PPPPPPPPP                               |
| RRRRRRR | RRRRRRR     | RRRRRR  | RRRRRRRR    | PPPPPPPP | PPPPPP                                  |
| RRRRRRR | RRRRRRR     | RRRRRRR | RRRRRRR     | PPPPPP   |                                         |
| RRRRRR  | RRRRRRR     | RRRRRR  | RRRRRRR     | PPPPPP   |                                         |
| RERERER | DDDDDDD     | DDDDDDD | DDDDDDD     | DDDDDD   |                                         |

Recinto de Rio Piedras

SISTEMA ADMINISTRATIVO ( INTEGRITY )

EL ACCESO NO AUTORIZADO A ESTE SISTEMA ESTA PROHIBIDO

UNAUTHORIZED ACCESS TO THIS SYSTEM IS PROHIBITED <u>PASO 4</u>: Escribe "matricula" al lado de "*login as*:" y presiona ENTER.

#### PASO 5: Escribe el password "AGOSTO2022"en el fondo.

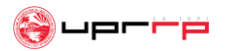

<sup>3</sup> End of banner message from server matricula@uprrp2.uprrp.edu's passw

uprrp2.uprrp.edu - PuTTY

🛃 login as:

## Luego de presionar "ENTER" en el paso 5, te saldrá una pantalla como la que se muestra a continuación:

Puprrp2.uprrp.edu - PuTTY -Z0167 - CHECKPOINTING VERSION S OF SYSTEM 001 ACCESO AL SISTEMA DE INFORMACION ESTUDIANTIL MERO SEGURO SOCIAL: ODIGO DE IDENTIFICACIÓN PERSONA 1. Entre su Seguro Social; este no se ver en la pantalla (no hay que oprimir <Enter>) 2. Entre su Cidigo de ID Personal; este no se veri en la pantalla (no hay que oprimir <Enter>) 3. Despuzs de salir de esta pantalla, tendrz las siguientes opciones: 11M - DATOS PERSONALES 1CS - VER CUPOS 13D - DIRECCION PERSONAL 1CP -VER PROGRAMA DE CLASES 1S4 - DAR ALTAS 🗄 BAJAS 1VE VER EXPEDIENTE ACADEMICO FIN - REGRESAR A ESTA PANTALLA 4. Estas opciones se despliegan de nuevo en la Eltima lEnea de cada pantalla 5. Ahora entre <Enter> para ir a la llM 🗧 <SO> para Salir del Sistema: \*\*\*NO ABANDONE SU TERMINAL SIN SALIR DEL SISTEMA\*\*\*

PASO 6: Escribe tu número de seguro social (sin guiones) seguido por tu código de identificación de la UPRRP. Este código lo puedes encontrar en "https://miupi.uprrp.edu" bajo "Información de Cuentas".

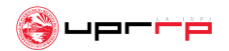

Una vez dentro del sistema te aparecerá la **página principal**. Sigue los pasos en los siguientes slides para matricularte en tus cursos:

| Puprrp2.uprrp.ed                       | u - PuTTY                                                                                                    | -      |       | $\times$ |
|----------------------------------------|----------------------------------------------------------------------------------------------------|--------|-------|----------|
| SRM OPCIONES<br>INST: 20<br>SCREEN:    | PARA EL ESTUDIANTE Luna Pérez, Jerezana<br>TERM: C12                                                                                                    |        |       | ^        |
| - Entre en "<br>PANTALLA               | "SCREEN" el codigo de la pantalla que desea acceder.<br>PROPOSITO                                                                                                   |        |       |          |
| 11M<br>13D<br>1CS<br>1S4<br>1CP<br>1VE | Datos Personales<br>Direccion Personal<br>Ver Cupos de Secciones<br>Dar Altas y/o Bajas de Cusros<br>Ver Programa de Clases<br>Ver Expediente Academico ** NUEVA ** |        |       | ł        |
| SO<br>[SRM] = MENU                     | Salir de la Cuenta<br>DE OPCIONES / ** NO ABANDONE SU TERMINAL SIN SALIR D                                                                                          | EL SIS | STEMA | ** ~     |

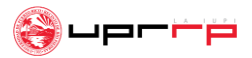

<u>Paso 7</u>: Escribe "1CS" luego de la palabra "Screen" y presiona ENTER para acceder a la página de cursos ofrecidos.

Aquí podrás confirmar que estos concuerdan con los que se encuentran bajo "Horario de Cursos" en MIUPI.

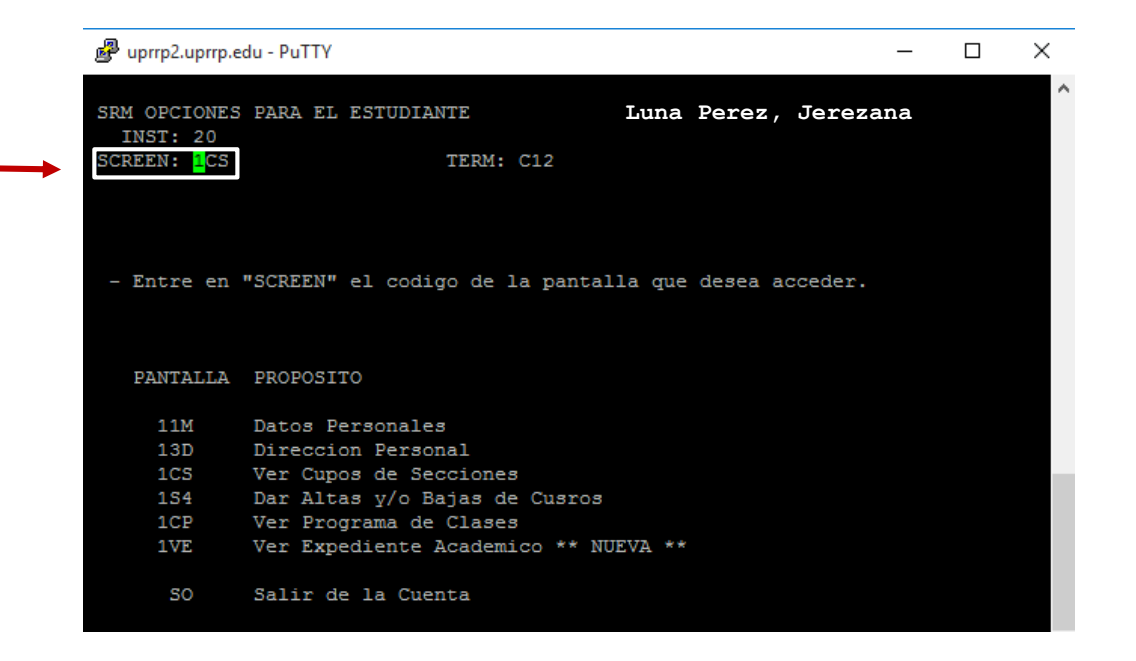

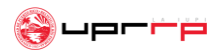

Paso 8: Luego, al lado de "CRS" escribe la codificación del curso, puede ser con o sin la sección, y presiona ENTER. Debe salir una pantalla con la información del curso similar a la que se muestra a mano derecha.

| 💕 uprrp2.uprrp.edu - I                          | PuTTY                             |                             |                        |           | —      |       | ×    |
|-------------------------------------------------|-----------------------------------|-----------------------------|------------------------|-----------|--------|-------|------|
| W-20137 - SECURI<br>1CS LISTA DE SE<br>INST: 20 | ITY - YOU MAY :<br>ECCIONES POR C | NOT UPDATE ON I<br>URSO     | HIS SCREEN<br>MERC3115 |           |        |       | ^    |
| SCREEN: SNI SII                                 | D:                                | RS: MER <mark>C</mark> 3115 | TERM: C12              | ALL (Y/N  | ): _   |       |      |
| SEC M ACT CRE                                   | ED SS DAYS                        | TIMES                       | AV W STAT              | IN        | STRUCT | OR    |      |
| 001 P LEC 3.0                                   | 00 LW                             | 0100PM-0220PM               | 22 N                   | MARTINEZ, | Ε.     |       |      |
| 002 P LEC 3.0                                   | 00 LW                             | 0230PM-0350PM               | 23 N                   | MARTINEZ, | Ε.     |       |      |
| 003 P LEC 3.0                                   | 00 MJ                             | 1130AM-1250PM               | 11 N                   | NIEVES, E |        |       |      |
| 004 P LEC 3.0                                   | 00 MJ                             | 0100PM-0220PM               | 19 N                   | MARTINEZ, | Ε.     |       |      |
| 005 H LEC 3.0                                   | 00 MJ                             | 0230PM-0350PM               | 20 N                   | ESPINA, C |        |       |      |
| 006 L LEC 3.0                                   | 00 TBA                            | TBA                         | 16 N                   | ESPINA, C |        |       |      |
|                                                 |                                   |                             |                        |           |        |       |      |
|                                                 |                                   |                             |                        |           |        |       |      |
|                                                 |                                   |                             |                        |           |        |       |      |
|                                                 |                                   |                             |                        |           |        |       |      |
|                                                 |                                   |                             |                        |           |        |       |      |
|                                                 |                                   |                             |                        |           |        |       |      |
|                                                 |                                   |                             |                        |           |        |       |      |
|                                                 |                                   |                             |                        |           |        |       |      |
|                                                 |                                   |                             |                        |           |        |       |      |
|                                                 |                                   |                             |                        |           |        |       |      |
| [SRM] = MENU DE                                 | OPCIONES / **                     | NO ABANDONE SU              | TERMINAL               | SIN SALIR | DEL SI | STEMA | ** 🗸 |

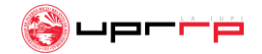

Paso 9: Una vez identifiques la sección del curso que deseas con cupo, escribe al lado de "Screen" el código "1S4" y presiona ENTER para así ser dirigida a la página que se muestra a mano derecha. Para matricularte en el curso estarás escribiendo "R" antes del código de la misma.

Luego presionarás ENTER dos veces hasta que la pantalla muestre "Confirmed Request" y después "Enrolled". De no darse así, significa que la sección no está disponible o tiene algún co-requisito.

| ₽   | up  | rrp2.uprrp.e  | du - Pu | uTTY |      |     |   |    |    |      |                  |      |        | _       |         | ×    |
|-----|-----|---------------|---------|------|------|-----|---|----|----|------|------------------|------|--------|---------|---------|------|
| I-I | R0( | 041 ENTE      | R RE(   | GIST | 'RA' | LIO | N | DA | ΤA | L.   |                  |      |        |         |         |      |
| 15  | 4 3 | STUDENTS      | REQ,    | /DRC | )P   |     |   |    |    | L    | una Perez, Jerez | ana  |        | TERM    | STATUS  | : P  |
|     | IN: | 5T: <u>20</u> |         |      |      |     |   |    |    |      |                  |      |        | TERM    | CAREER  | : SS |
| SCI | REI | EN: 154       | SID     |      |      |     |   | С  | RS | ;: _ | TERM:            | C12  |        | AE TE   | CONT    | BAE  |
| (   | [R  | [EQ./[D]      | ROP)    |      |      |     |   |    | D  |      |                  |      |        | ACAD    | ACTION  |      |
|     |     | <- FCN        | 1       | ATT  |      |     | Ρ | С  | R  |      |                  |      |        |         |         |      |
|     |     | COURSE+       | SEC (   | CTR  | М    | 55  | S | S  | Ρ  | SEC  | MESSAGE          |      | TITLE  |         | A       | IRS  |
|     |     |               |         |      |      |     |   |    |    |      |                  |      |        |         |         |      |
| 01  |     | CONT407       | 9002    | 01   | Ρ    |     | Y |    |    |      | ENROLLED         |      | ASPEC  | CTOS CO | NTRIB   | 3.0  |
| 02  |     | LITE301       | 1001    | 01   | L    |     | Y |    |    |      | ENROLLED         |      | LITER  | RATURA  | MODERN  | 3.0  |
| 03  |     | INCO400       | 8006    | 01   | Ρ    |     | Y |    |    |      | ENROLLED         |      | COMUN  | VIC EST | RATEGI  | 2.0  |
| 04  |     | HUMA303       | 4007    | 01   | D    |     | Y |    |    |      | ENROLLED         |      | TEMA   | PROBLE  | MA CUL  | 3.0  |
| 05  |     | ADMI441       | 6006    | 01   | L    |     | Y | 1  |    |      | ENROLLED         |      | ETICA  | A EMPRE | SARIAL  | 3.0  |
| 06  |     | CIBI302       | 80U1    | 01   | Ρ    |     | Y |    |    |      | ENROLLED         |      | CIENC  | CIA BIO | DTECN Y | 3.0  |
| 07  |     | CIBI302       | 87U1    | 01   | Ρ    |     | Y | 0  |    |      | ENROLLED/NG      |      | LABOR  | RATORIC | )       | 0.0  |
| 08  | R   | MERC311       | 5003    | 01   | Ρ    |     | Y | 0  |    |      | ENROLLED         |      | PRINC  | MERCA   | DEO     | 3.0  |
| 09  | _   |               |         |      |      |     |   |    |    |      |                  |      |        |         |         |      |
| 10  |     |               |         |      |      |     |   |    |    |      |                  |      |        |         |         |      |
| 11  |     |               |         |      |      |     |   |    |    |      |                  |      |        |         |         |      |
| 12  |     |               |         |      |      |     |   |    |    |      |                  |      |        |         |         |      |
| 13  |     |               |         |      |      |     |   |    |    |      |                  |      |        |         |         |      |
| 14  |     |               |         |      |      |     |   |    |    |      |                  |      |        |         |         |      |
| 15  |     |               |         |      |      |     |   |    |    |      |                  |      |        |         |         |      |
|     |     | CURREN        | T AHI   | RS:  | 17   | .00 |   |    |    | F    | AM AHRS: 17.00   | THRD | PRTY P | AHRS: 1 | 7.00    |      |

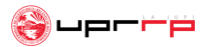

# ¿Cómo entro a escoger y matricularme en mis cursos? cont.

Si vas a matricularte en un curso con laboratorio, ingrésalo de la siguiente manera:

#### Coloca ambos cursos (clase y laboratorio) uno debajo del otro con la letra "R" antes de la codificación y presiona ENTER.

Si no sale "Enrolled" puede ser que alguno de los dos cursos esté lleno o que el departamento los haya restringido. Si el curso es de CIBI o CIFI asegúrate que la sección del curso y el lab correspondan. Por ejemplo, sección 101 del curso, debe ir con las secciones 701 y 801 del lab y así sucesivamente.

| I-R0041 ENTER REGISTRAT              | TION DATA |                 |            |                  |
|--------------------------------------|-----------|-----------------|------------|------------------|
| 1S4 STUDENTS REQ/DROP                |           | Luna Pérez,     | Jerezana   | TERM STATUS: P   |
| INST: <u>20</u>                      |           |                 |            | TERM CAREER: SS  |
| SCREEN: SID:                         | CRS       | : TER           | M: C12     | AE CUA GEME BAE  |
| ([R]EQ./[D]ROP)                      | D         |                 |            | ACAD ACTION:     |
| + <- FCN ATT                         | PCR       |                 |            |                  |
| * COURSE+SEC CTR M S                 | SSSP      | SEC MESSAGE     | TITLE      | AHRS             |
| v                                    |           |                 |            |                  |
| 01 <u>MERC41290U1</u> 01 P           | ΥØ        | ENROLLED        | MERCAL     | DEO DE SERVI 3.0 |
| 02 <u>ADMI4010002</u> 01 L           | Y 1       | ENROLLED        | PLAN (     | DRG EMPRESAS 3.0 |
| 03 <u>HART32280U1</u> 01 P           | Y 0       | ENROLLED        | ARTE I     | DEL ANTIGUO 3.0  |
| 04 <u>EDFI34150U1</u> 01 P           | ΥØ        | ENROLLED        | DEFENS     | SA PROPIA 2.0    |
| 05 <u>INGL42250U1</u> 01 H           | Y 0       | ENROLLED        | GENER      | D LITE,CINE 3.0  |
| 06 <u>R</u> <u>CIBI3028-OU1</u> 01 P |           | ENROLLED        | CIENC      | IA BIO SOC 3.0   |
| 07 <u>R</u> <u>CIBI3028-7U1</u>      |           | ENROLLED        | LAB C      | IBI3028 0        |
| 08 Y 0                               |           |                 |            |                  |
| 09 01 P                              |           |                 |            |                  |
| 10                                   |           |                 |            |                  |
| 11 Y O                               |           |                 |            |                  |
| 12                                   |           |                 |            |                  |
| 13                                   |           |                 |            |                  |
| 14                                   |           |                 |            |                  |
| 15                                   |           |                 |            |                  |
| CURRENT AHRS: 14.                    | 00        | FAM AHRS: 14.00 | THRDPRTY A | HRS: 14.00       |

### ¿Cómo me doy de baja de un curso?

En la misma pantalla donde matriculas tus cursos ("1S4"), vas a escribir la letra "D" al lado de la codificación de la clase y va a presionar ENTER.

Inmediatamente te saldrá "Dropped", que significa que te has dado de baja del curso.

| • • • • • • • • • • • • • • • • • • • • | a Carbin bi | and property |                |           | apriptiopriptiona |      |
|-----------------------------------------|-------------|--------------|----------------|-----------|-------------------|------|
| I-R0041 ENTER REGIS                     | STRATION    | DATA         |                |           |                   |      |
| 1S4 STUDENTS REQ/DF                     | ROP         |              | Luna Pérez,    | Jerezana  | TERM STATUS       | : P  |
| INST: 20                                |             |              |                | 00101010  | TERM CAREER       | : SS |
| SCREEN: SID:                            |             | CRS          | : TE           | RM: C12   | AE CUA GEME       | BAE  |
| ([R]EQ./[D]ROP)                         |             | D            |                |           | ACAD ACTION       | :    |
| + <- FCN ATT                            | г Р         | CR           |                |           |                   |      |
| * COURSE+SEC CTF                        | R M SS S    | S P S        | SEC MESSAGE    | т         | ITLE A            | HRS  |
| v                                       |             |              |                |           |                   |      |
| 01 _ <u>MERC41290U1</u> 01              | LP Y        | 0            | ENROLLED       | M         | ERCADEO DE SERVI  | 3.0  |
| 02 <u>ADMI4010002</u> 01                | LL Y        | 1            | ENROLLED       | P         | LAN ORG EMPRESAS  | 3.0  |
| 03 <u>HART32280U1</u> 01                | LP Y        | 0            | ENROLLED       | A         | RTE DEL ANTIGUO   | 3.0  |
| 04 <u>D</u> <u>EDFI34150U1</u> 01       | LP Y        | 00           | DROPPED        | D         | EFENSA PROPIA     | 2.0] |
| 05 <u>INGL42250U1</u> 01                | LH Y        | 0            | ENROLLED       | G         | ENERO LITE,CINE   | 3.0  |
| 06                                      |             | -            |                |           |                   |      |
| 07                                      |             | -            |                |           |                   |      |
| 08                                      |             | -            |                |           |                   |      |
| 09                                      |             | -            |                |           |                   |      |
| 10                                      |             | -            |                |           |                   |      |
| 11                                      |             | -            |                |           |                   |      |
| 12                                      |             | -            |                |           |                   |      |
| 13                                      |             | -            |                |           |                   |      |
| 14                                      |             | -            |                |           |                   |      |
| 15                                      |             | -            |                |           |                   |      |
| CURRENT AHRS:                           | 12.00       |              | FAM AHRS: 12.0 | 00 THRDPR | TY AHRS: 12.00    |      |
|                                         |             |              |                |           |                   |      |

sch matricula@uprrn2.uprrn.odu — -sch -l.matricula -n.2046.uprrn2.uprrn.odu

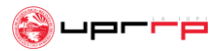

## ¿Dónde veo mi horario con todos mis cursos?

#### Escribe "1CP" al lado de "Screen" para ir a la página en donde encontrarás tu programa de clases con los cursos matriculados para el próximo semestre.

|    | 😑 😑 ssh ma                       | atri | icula@uprrp | 2.uprrp. | edu — | ss   | sh -l | matricu | ıla -p 20 | )46 uprrp | 2.uprrp.e | edu —   |
|----|----------------------------------|------|-------------|----------|-------|------|-------|---------|-----------|-----------|-----------|---------|
| W- | Z0137 – SEC                      | JRI  | TY - YOU M  | AY NOT   | UPDA  | TE C | N T   | IS SC   | REEN      |           |           |         |
| 10 | P PROGRAMA I<br>INST: <u>2</u> 0 | DE   | CLASES      |          | :     | Luna | a Pér | cez, Je | erezana   | ACADE     | MIC ACT   | ION:    |
| SC | REEN:                            |      |             |          |       |      |       | TERM:   | C12       | 1         | AE CUA C  | EME BAE |
| ST | CURSO                            | м    | TITUL       | 0        | NIV   | EL   | GRD   | DIAS    |           | HORAS     | EDIF      | SALON   |
| E  | MERC41290U1                      | Ρ    | MERCADEO D  | E SERVI  | CIOS  | SS   |       | LW      | 1000      | AM-1120/  | AM        |         |
| E  | ADMI4010002                      | L    | PLAN ORG E  | MPRESAS  | NUE   | SS   |       | тва     | TBA       |           |           |         |
| E  | HART32280U1                      | Ρ    | ARTE DEL A  | NTIGUO   | EGIP  | SS   |       | LСM     | 0830      | AM-09504  | AM LPM    | 123     |
| E  | EDFI34150U1                      | Ρ    | DEFENSA PR  | OPIA     |       | SS   |       | LW      | 0830      | AM-09504  | M CBS     | 101     |
| E  | INGL42250U1                      | Ĥ    | GENERO LIT  | E.CINE   | NORT  | SS   |       | M       | 0400      | PM-0650F  | M LPM     | 215A    |
| CR | EDITOS TOTA                      | .:   | 14.00       | CREDI    | TOS   | (FAN | 1):   | 14.00   | 0         | REDITOS   | EXEN.:    | 14.00   |

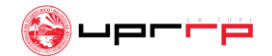

## Datos importantes

- El sistema también te permite ver tu expediente académico e información de plan médico.
- Si algún curso requisito de tu concentración está lleno, escribe "Y" al lado de "All (Y/N)" en la página "1CS" (lista de secciones por curso) para que te salgan todas las secciones ofrecidas. Luego, anota aparte la que sea más conveniente, contacta al departamento al cual pertenezca el curso y pregunta si puedes pedir sobrecupo.

ssh matricula@uprrp2.uprrp.edu — -ssh -l matricula -p 2046 uprrp2.uprrp.edu —... SECURITY - YOU MAY NOT UPDATE ON THIS SCREEN LISTA DE SECCIONES POR CURSO MERC3115 INST: 20 CRS: MERC3115 TERM: C12 ALL (Y/N): Y SID: SCREEN:

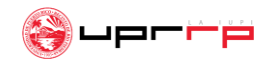

## Datos importantes

No olvides cerrar el sistema una vez hayas terminado tu matrícula. Otro estudiante necesita el espacio para realizar la suya.

**Cómo cerrar el sistema**: Al lado de "Screen" escribe el comando "**SO**" y presiona **ENTER**. Esto hará que se cierre el sistema y todo quede debidamente guardado.

| natricula@uprrp2.up 🗧 🗧                  | orrp.edu — 80×24                       |
|------------------------------------------|----------------------------------------|
| 222222222222                             | 222222222222222222222                  |
| 2222222222222222                         | 22222222222222222222                   |
| 222222222222222222                       | ZZZZZZZZZZZZZZZZZZZZZZZZ               |
| 22222222222222222222                     | ZZZZZZZZZZZZZZZZZZZZZZZZZZZZZZZZZZZZZZ |
| 2222222222222222222                      | 2222222222222222222                    |
| 2222222222222222222                      | 2222222222222222222                    |
| 2222222222222222222                      | 2222222222222222222                    |
| 2222222222222222222                      | 2222222222222222222                    |
| 2222222222222222222                      | 2222222222222222222                    |
| 2222222222222222                         | 2222222222222222222                    |
| 22222222222222                           | 2222222222222222222                    |
| 22222222222                              | 22222222222222222222                   |
| 222222222                                | 22222222222222222222                   |
| Copyright (C) 1991                       | Information Associates, Inc.           |
| MATRICULA logged out at 3-DEC-2021 13    | :26:50.44                              |
| Accounting information:                  |                                        |
| Buffered I/O count: 650                  | Peak working set size: 2000            |
| Direct I/O count: 810                    | Peak virtual size: 2426                |
| Page faults: 1166                        | Mounted volumes:                       |
| Connection to uprrp2.uprrp.edu closed.20 | Elapsed time: 0 00:03:18.9             |

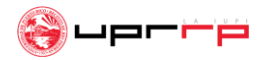

## Datos importantes

- El sistema se cierra unos días después del último día asignado para la selección de cursos y vuelve a abrir para la semana de matrícula.
- Debes confirmar tu matrícula antes de que culminen las fechas de pago (semana de matrícula) estipuladas en el calendario académico del semestre entrante.
- Si recibes beca, esta te pagará la matrícula automáticamente (cada caso varía). De ser cubierta completa, tu factura en MIUPI saldrá en cero. Si no recibes beca debes llevar a cabo el proceso de pago en la Oficina de Recaudaciones, en el Banco Popular o por MIUPI en o antes de las fechas pautadas en el calendario académico. Si deseas hacer el pago por MIUPI debes hacerlo antes de que cierre el sistema.

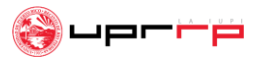

¿A quién contacto para dudas o preguntas adicionales?

## Para dudas o más información con relación a su proceso de matrícula favor de contactar **a la Oficina de Asuntos Estudiantes de su facultad**.

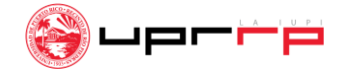

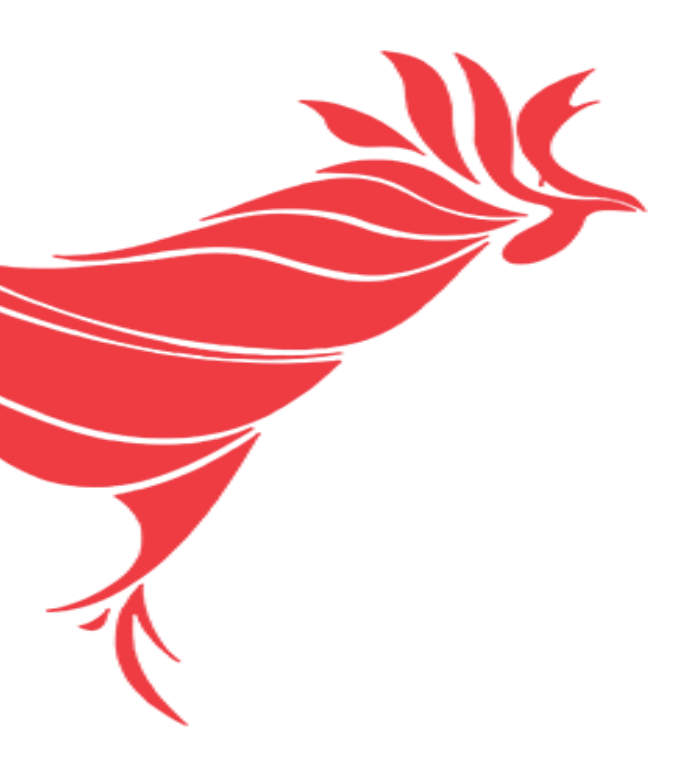

# jÉxito!

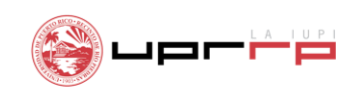

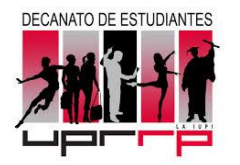

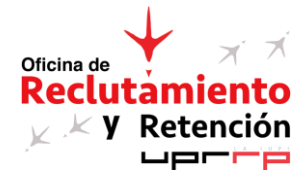